# Digital Systems and Microprocessor Design (H7068)

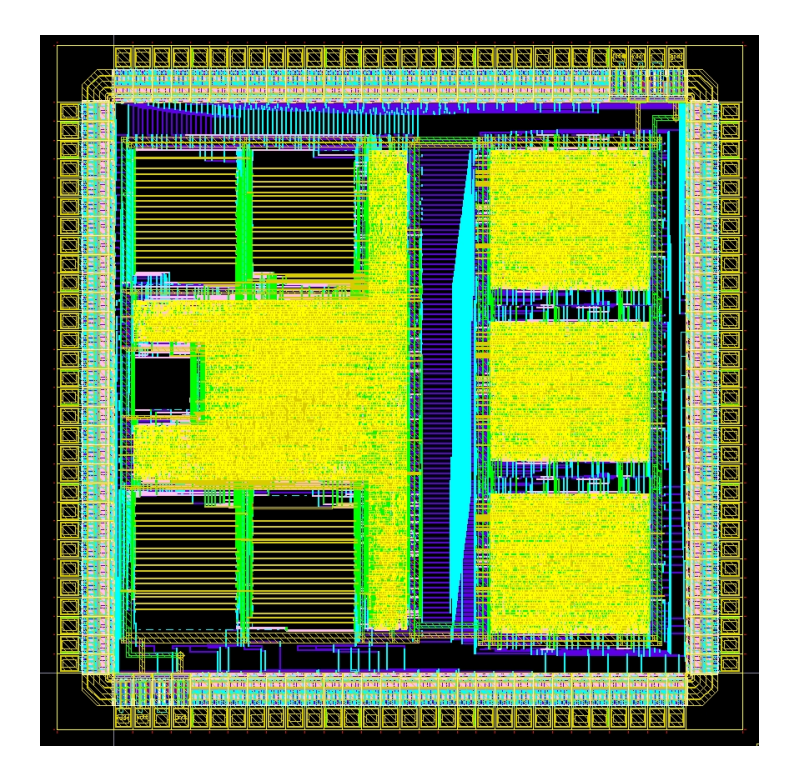

## 8. Exercises / Laboratory

Daniel Roggen d.roggen@sussex.ac.uk

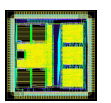

#### Circuit complexity

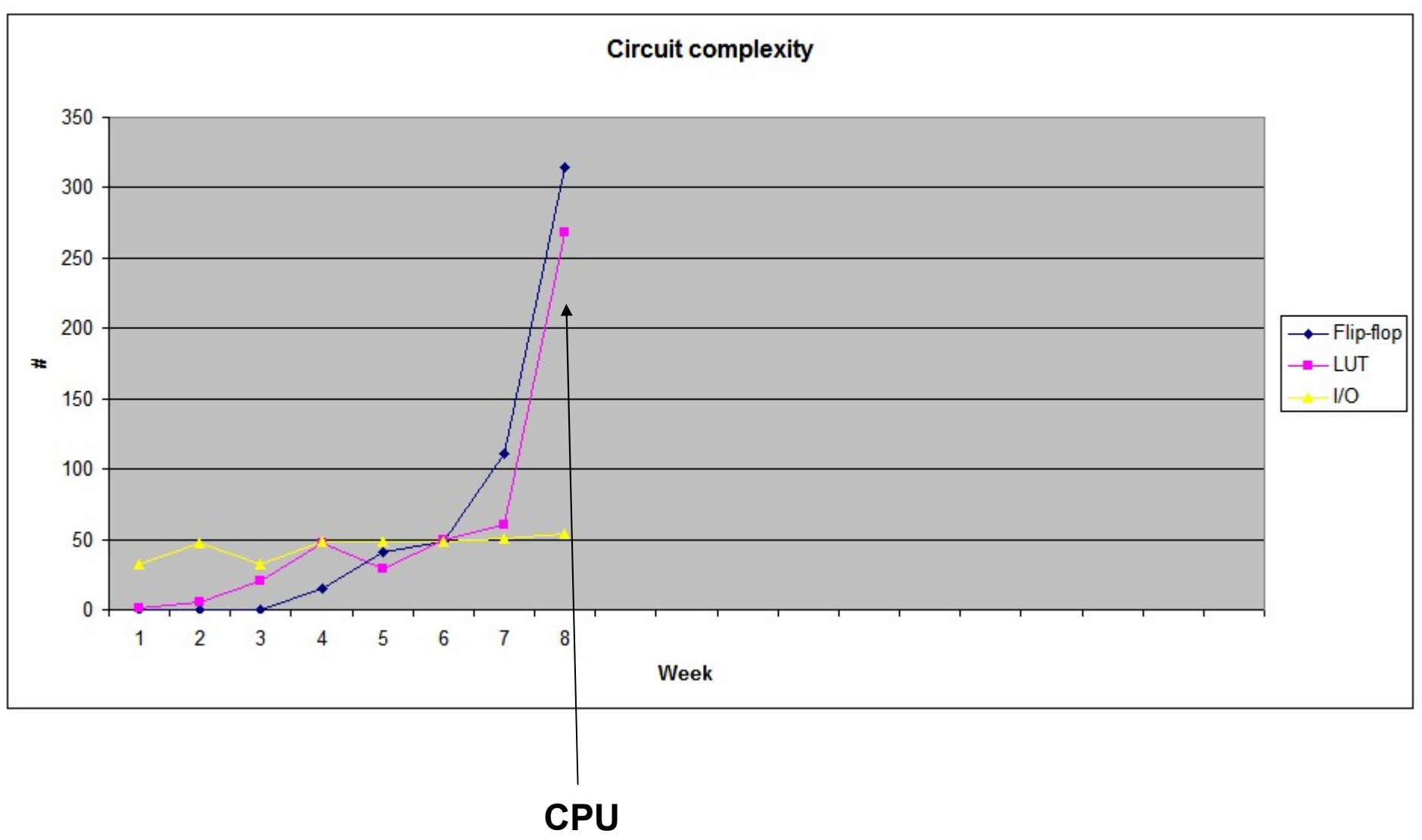

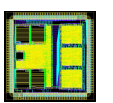

## Objective / success criteria

- Prerequisite: none for this week
- The objective of this laboratory is to:
  - Become familiar with the use of the UoS educational processor on the FPGA board
  - Create your first assembler program
  - Find the assembler code for a memory dump
- Success criteria:
  - You have been able to create and modify your own program
  - You have been able to understand the operation of a program provided as a memory dump

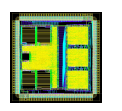

#### **UoS Educational Processor on FPGA**

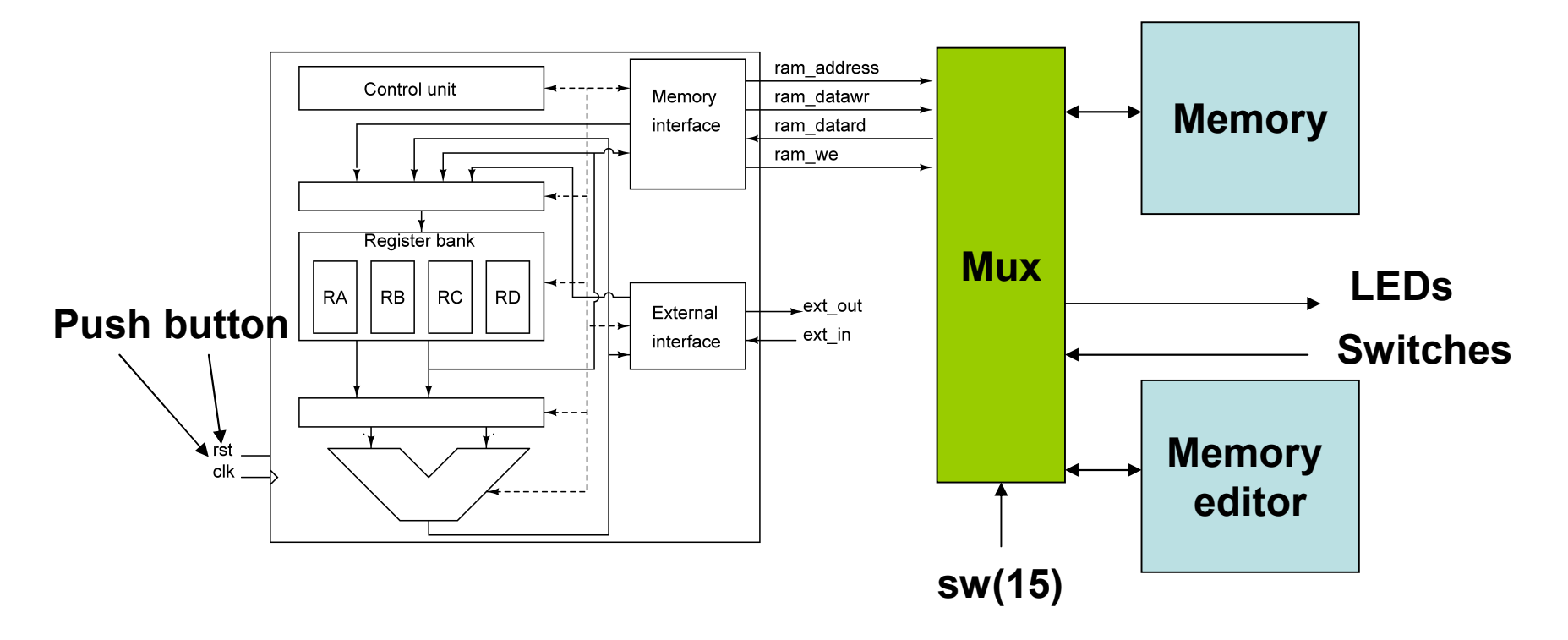

- The processor is synthesized on the FPGA with entity port map.
- A 32 bytes memory is synthesized alongsize the processor for program and data. It has 32 entries (5 bit address) of 8 bits
- Push buttons allow to generate single clocks to test the processor
- LED and switches connected to external interface

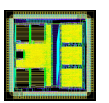

#### System modes

- In order to view the memory where program or data is stored the system implements two system modes
- Processor mode: the board enables the processor
  - The processor is connected to the RAM
  - The central push button is the clock
  - Switches and LEDs are connected to the external interface
  - The display shows the status of the CPU
- Memory edit mode: the board allows to view/edit the the memory. The processor is paused.
  - The memory editor is connected to the RAM
  - Push buttons allow to change address and store data
  - Switches allow to enter data
- Switch sw(15) allows to change modes.
  - sw(15)=0: processor mode
  - sw(15)=1: memory edit mode

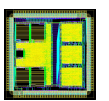

## Memory edit mode

- Enter with sw(15) high
- Use up/dn buttons to choose address
- Right button stores sw(7..0) at the current address
- Left btn jumps to address sw(12..8)
- addr shows the current address
- mem\_out shows the memory content
- sw is the current state of sw(7..0)

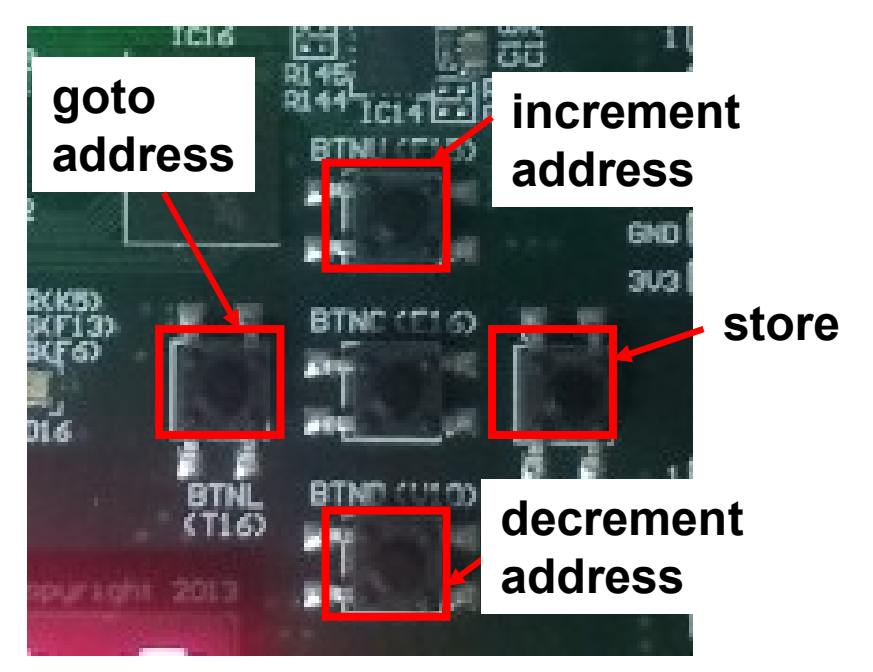

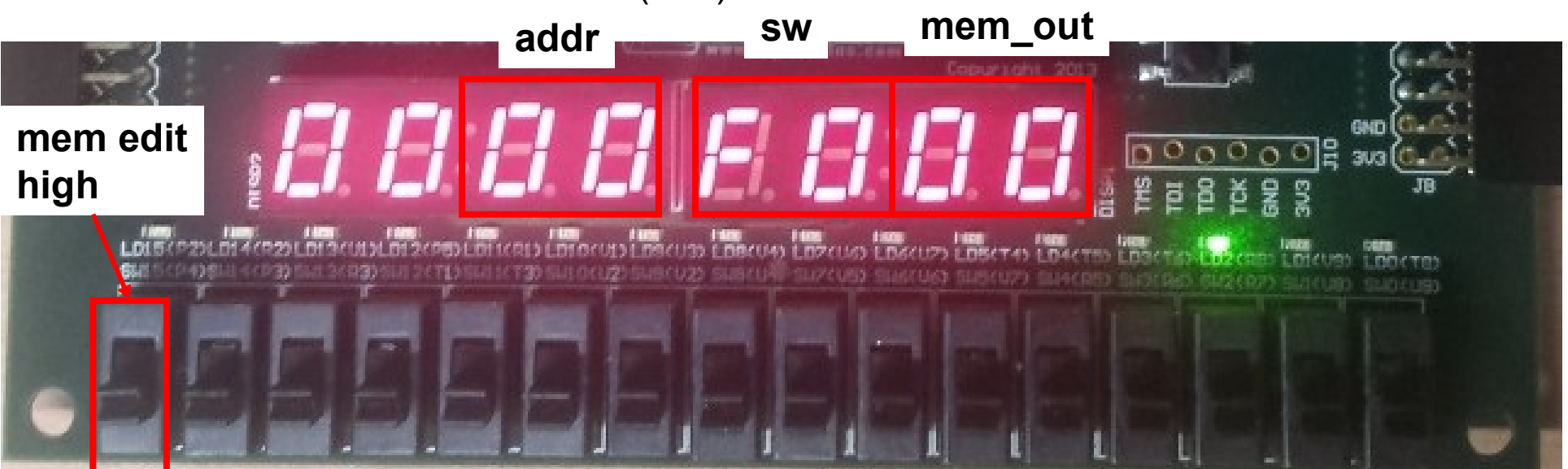

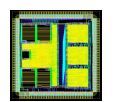

#### CPU mode

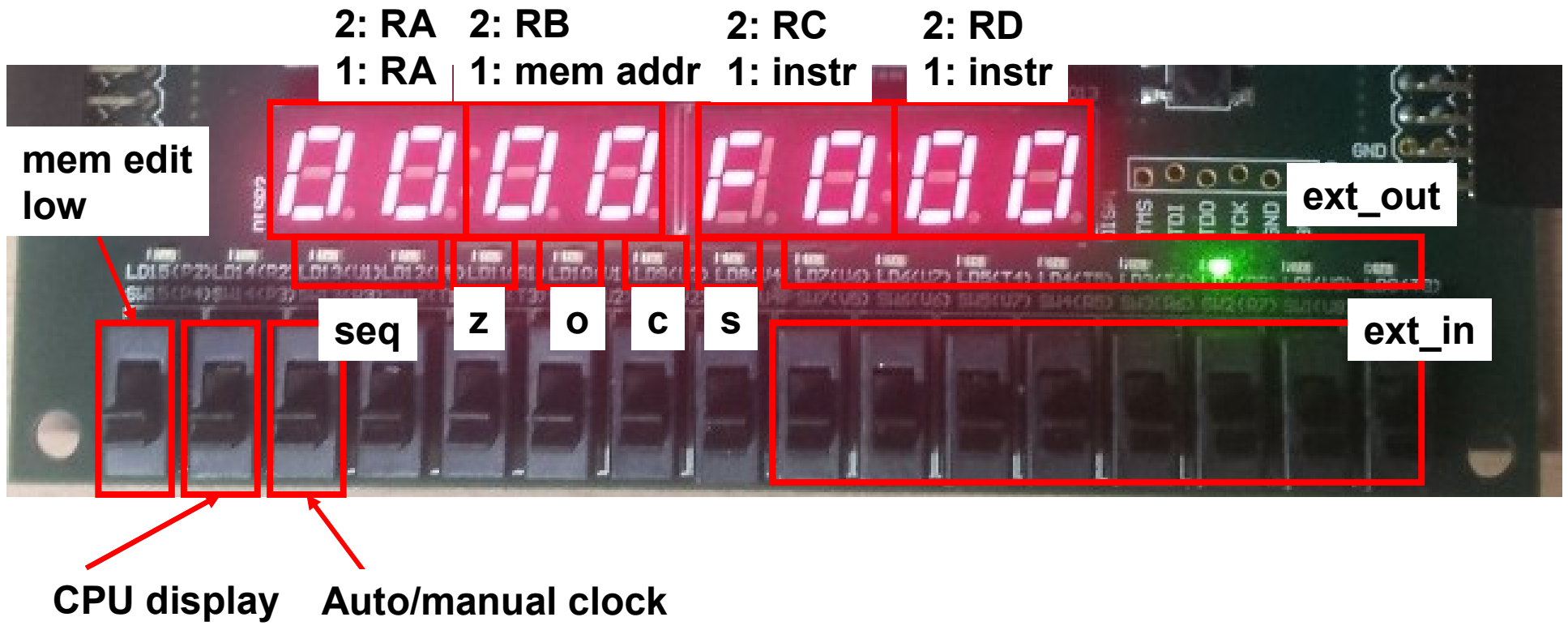

1 or 2

/ .....

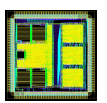

#### CPU mode

- Two "debug" display modes with sw(14)
- Display 1:
  - Shows content of register RA
  - Current address on memory bus
    - Value of IP/PC in the fetchh and fetchl states.
    - Address of memory where data must be read/written or zero in exec state
- Display 2:
  - Shows content of registers RA, RB, RC, RD
- LEDs display internal CPU states
  - seq: 2 bits indicating the fetchh (00), fetchl (01) and exec (10) states
  - z,o,c,s: Zero, Overflow, Carry, Sign bits, used in compare and jump instructions

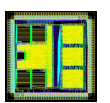

#### CPU mode

• Manual/automatic clock with sw(13)

• Manual clock: center button

• Automatic clock: about 2Hz clock

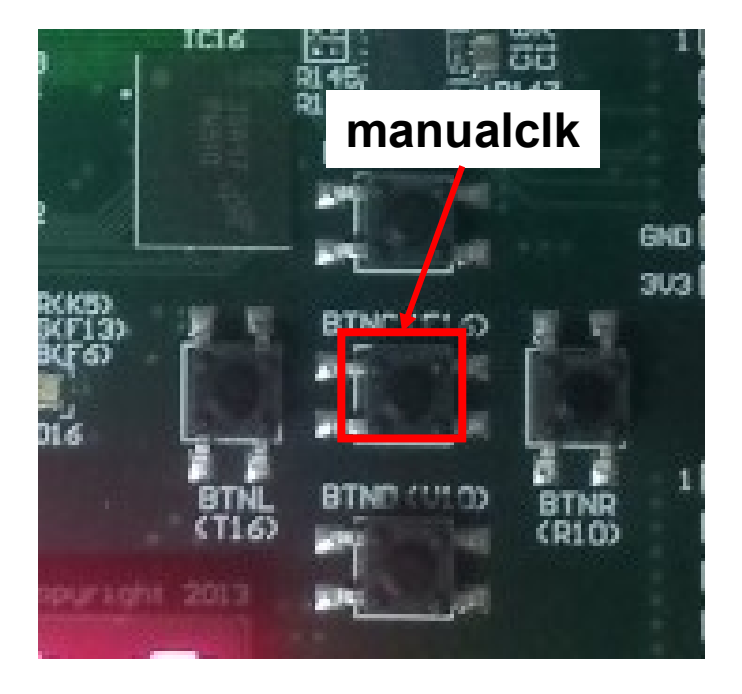

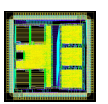

Create a new project with the template from lab8 on study direct

 Program the FPGA: this gives you the CPU and memory editor described previously

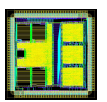

- Consider the following program that adds two numbers:
- mov ra,23h
- add ra,15h
- We want to implement it in the processor.
- Step 1: find the instruction encoding (in hex)
- mov ra,23h -> 1023
- add ra,15h -> 3015

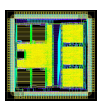

- Step 2: memory mapping
  - The program starts at memory address 0 (reset) and each instruction is 16 bit. Thus we can define the memory content:
  - Address 0: 10
  - Address 1: 23
  - Address 2: 30
  - Address 3: 15

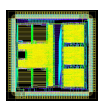

- Step 3: edit the memory
  - Push sw(15) high: the display blinks to indicate memory edit mode
  - Make sure you are at address 0 (see display), if not use the up/down buttons to go to address zero.
  - Enter the first value to store (10) on sw(7..0). You can use the display to check to configure the switches correctly
  - Press the right button to store.
  - Verify that the memory contains the desired value (rightmost two 7-segments)
  - Repeat the process for memory location 1, 2, 3
- Step 4: exit the memory edit mode with sw(15)=0

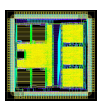

- Step 5: reset the processor
  - Press and hold the cpu\_reset button on the board and press the manual clock (synchronous reset)
- Step 6: check starting conditions:
  - All registers are zero (display mode 2), the PC and the instruction register are zero (display mode 1)
  - All internal states are zero: LEDs for seq and flags are off
  - The processor is reset.
  - The processor is in the state fetchh: on the next clock cycle it will fetch the 8 MSBs of the instruction from address 0

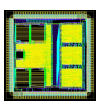

- Step 7: clock the processor once!
  - The processor will read the data at the PC location (PC=0, data=10) and put it into the 8 MSBs of the instruction register.
  - PC is incremented by one (PC=1 now)
  - Processor goes to fetchl state
- Step 8: clock the processor another time!
  - The processor reads the data at the PC location (PC=1, data=23) and puts in into the 8 LSBs of the instruction register
  - PC is incremented by one (PC=2 now)
  - Processor goes to exec state
- Step 9: clock the processor once more!
  - The processor executes the instruction (1023h which means "mov ra,23h"
  - The register RA now contains 23!
  - PC is not incremented
  - Processor goes to fetchh state

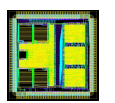

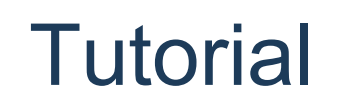

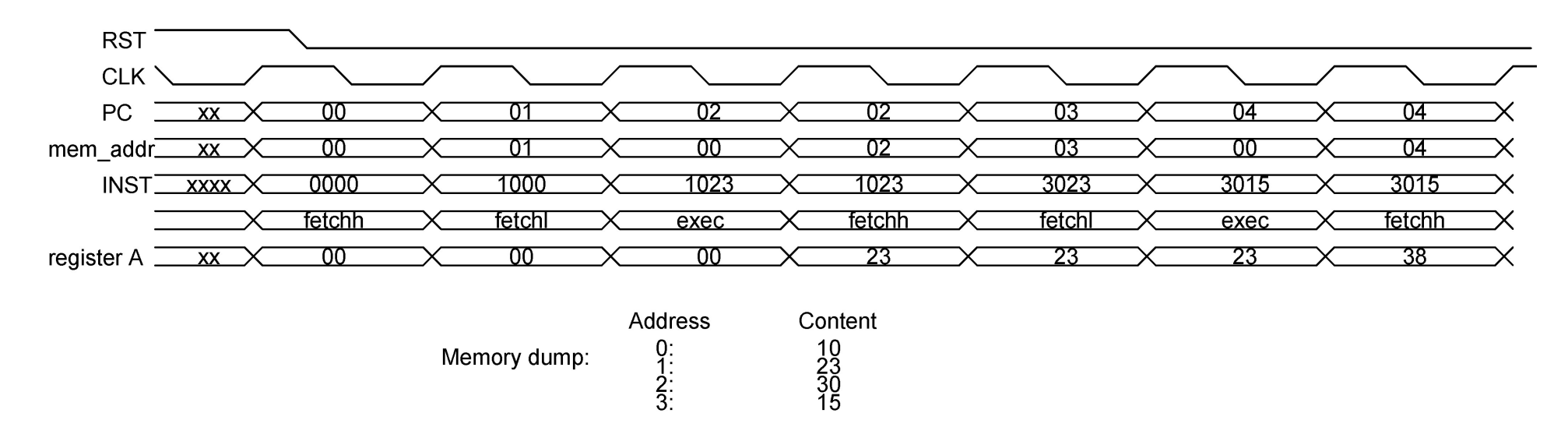

- This is what happens!
- Note the 3 clock cycles per instruction
- For space reason, the board in DisplayMode 1 shows the address on the memory bus (mem\_addr) and not PC!
  - In fetchh/fetchl mem\_addr is the same as PC: the processor puts PC on the address lines to read the data from memory
  - In exec state mem\_addr depends on the instruction: it is zero unless the instruction is a move with a memory operand, in which case the address of the memory location is on mem\_addr

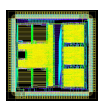

- Step 9: continue clocking the processor
  - What is the value of RA eventually?
  - What happens to PC as you continue clocking?
  - Which instructions does the processor read (in hexadecimal)?
  - What does this instruction mean?
  - Does PC wrap around? If yes, when, and why?

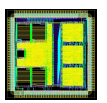

## Tutorial II

• Consider the following extension to the previous program, where we use register B as well

| mov | ra,23h |
|-----|--------|
| add | ra,15h |
| mov | rb,30h |
| add | rb,rb  |
| sub | rb,ra  |

• Step 1: find the instruction encoding (in hex)

| mov | <b>ra</b> ,23h | -> | 1023 |
|-----|----------------|----|------|
| add | ra,15h         | -> | 3015 |
| mov | rb,30h         | -> | 1130 |
| add | rb,rb          | -> | 2101 |
| sub | rb,ra          | -> | 2500 |

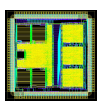

## **Tutorial II**

- Step 2: edit the memory
- Step 3: execute
  - Use display mode 2 to see the registers ra,rb,rc,rd
  - Does the program do what you expected?
  - The syntax of the sub instruction is sometimes confusing!
  - The result should be 28h in RB....

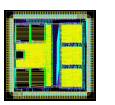

## **Tutorial III**

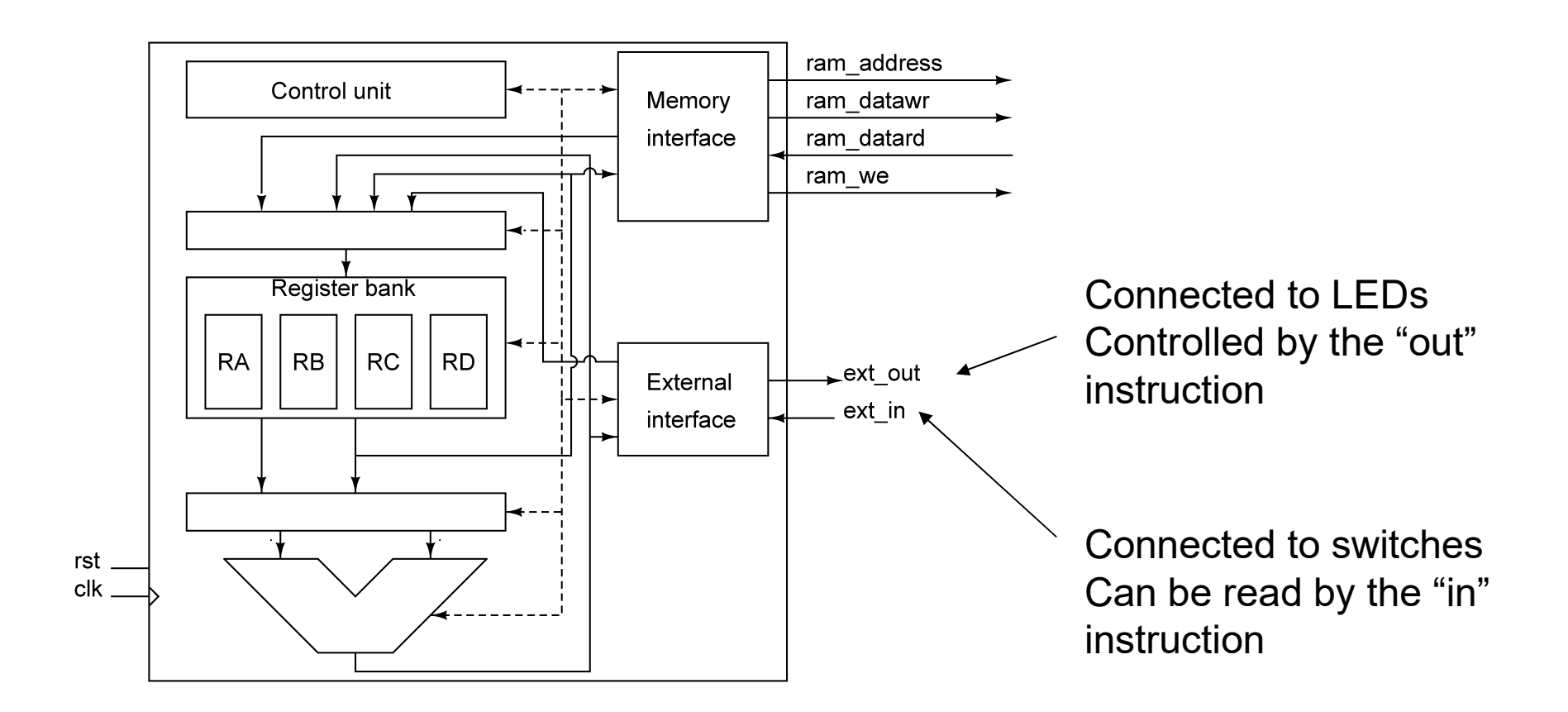

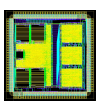

## Tutorial III

• Let's write a specific pattern of bits to the LEDs using the out instruction. Program:

| out | 55h |
|-----|-----|
| out | aah |
| out | f0h |
| out | 0fh |
| jmp | 00  |

• Step 1: find the instruction encoding (in hex)

| 00 | out | 55h | d055 |
|----|-----|-----|------|
| 02 | out | aah | d0aa |
| 04 | out | f0h | d0f0 |
| 06 | out | 0fh | d00f |
| 80 | jmp | 00  | ь000 |

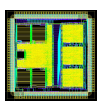

## **Tutorial III**

- Step 2: edit the memory
- Step 3: execute
  - See the status of the LED 7..0
  - Do the LED light up according to what you would expect?
  - Try the automatic clock (switch 23)
  - What happens when the program reaches address 08?

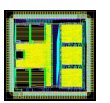

### Exercise I

- Consider the program below. Explain line by line the operation performed by the instruction and the resulting register values, for all registers that are used.
- xor ra, ra
- add ra,10h
- mov rb,11h
- sub ra, rb
- add ra, ra
- ror ra
- You can program the processor with this program to see what it does!

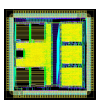

#### Exercise II

- This exercise will prepare you for one of the task in the coursework (but it is not identical to the coursework!)
- Using the instruction summary sheet (available on StudyDirect under 'UoS processor doc') convert the following instructions given in hex into the human-readable assembler equivalent:

AdrData

\_ \_ \_ \_ \_ \_ \_ \_ \_

- Attempt to understand the function of the program.
- You can program the processor with this program to see what it does!

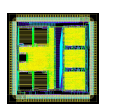

#### Alternative way to enter programs

- The VHDL file ram.vhd contains the default startup state of the memory
- By modifying ram.vhd a program can be placed in memory when the FPGA is programmed
- Edit ram.vhd is useful for large programs and/or to keep past programs
- Editing memory directly on the board is useful for quick modifications